## DETAIL FLOW CHAT FOR ONLINE STAFF OVERDRAFT FACILITY

#### For employees

HRMS > Self Service > Staff Loans/Advances > Other Staff Loans > Apply Staff Loans > Apply > Fill the Online Form > Final Submit.

# No need to submit any document (hard copies) unless specifically sought by Sanctioning Authority.

### For Processing Officer

Salary > Process Staff Advance > Staff OD > Process/View Application > Save all tabs > Check Draft Process Note > Submit to Sanctioning Authority/ Reject > Final Submit.

## For Sanctioning Authority

Salary > Sanction Staff Loan > View Draft Process Note > Sanction/ Not Sanction.

### For Processing Office

Take print of the process note which is to be signed by Processing Officer/ Recommending Officer and Sanctioning Authority.

Take print of Online Application Form and Sanction Advice and file the same along with signed process note.

#### For Branch

Salary > View Sanction Staff Loans > Take print out of sanction advice and application > Get it signed by concern employee, execute other security documents > Open / enhance the OD in Finacle.

#### <u>Note:</u>

Once Sanctioning Authority have sanction the application, the Sanction Advice can be viewed/downloaded by the concern employee as well as the BH of the concern branch from where the OD is to be availed.